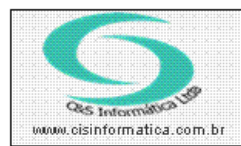

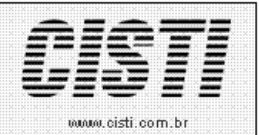

Tel. 55 (0xx11) 2682-7045 / 2023-1587

| Código:  | ST-120426                                                 | Módulo:  | SETUP   |  |
|----------|-----------------------------------------------------------|----------|---------|--|
| Data:    | 26/04/2012                                                | Revisão: | TÉCNICA |  |
| Assunto: | Como retirar mensagem de aviso antes de acessar o sistema |          |         |  |

• Para não aparecer mais a mensagem de aviso antes de acessar o sistema siga os passos abaixo

| Abrir ar          | quivo - Aviso de Seguran                                                                            | ça 🛛 🔀                                                                                                |
|-------------------|----------------------------------------------------------------------------------------------------|----------------------------------------------------------------------------------------------------|
| 0 edito<br>execut | or não pôde ser verificado.<br>ar este software?                                                    | Tem certeza de que deseja                                                                             |
|                   | Nome: SGECS.exe                                                                                     |                                                                                                    |
|                   | Editor: Editor Descon                                                                               | necido                                                                                                |
|                   | Tipo: Aplicativo                                                                                    |                                                                                                    |
|                   | De: 10.0.0.1                                                                                        |                                                                                                    |
|                   |                                                                                                    | <u>Executar</u> Cancelar                                                                              |
| 8                 | O arquivo não contém uma as:<br>editor. Você só deve executar<br><u>Como saber se devo executar</u> | sinatura digital válida que verifique o<br>software de editores em que confia.<br><u>um software?</u> |

Figura – 01

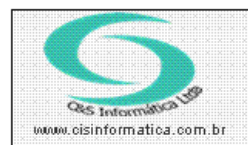

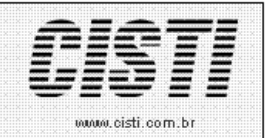

## • Abra o internet Explorer clique em Ferramentas e em Opções da Internet

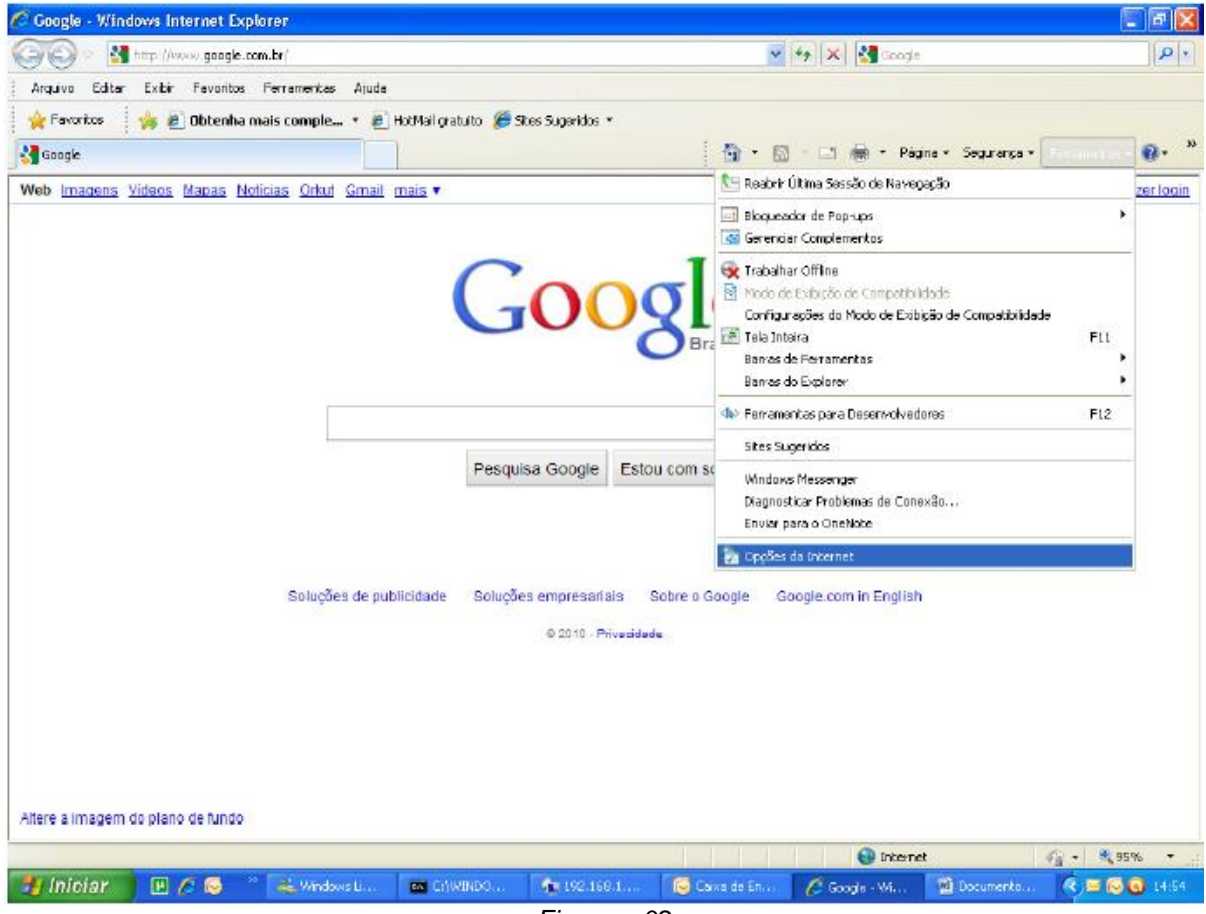

Figura – 02

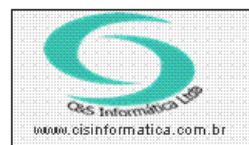

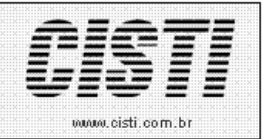

• Irá abrir a janela abaixo click na aba de segurança e depois em intranet local e click em sites

| Opções da Internet 🛛 🛛 🔀                                                                                                    |                   |                                                                                                    |                   |  |
|----------------------------------------------------------------------------------------------------|-------------------|----------------------------------------------------------------------------------------------------|-------------------|--|
| Conexões Pr                                                                                                    |                   | ramas                                                                                              | Avançadas         |  |
| Geral Se                                                                                                    | gurança           | Privacidade                                                                                        | Conteúdo          |  |
| Selecione uma zona par<br>Internet<br>Internet<br>Intranet loc<br>Esta zona desi<br>localizados na<br>Nível de segurança de<br>Personali<br>Configur<br>- Para al<br>personal<br>- Para us<br>padrão. | a exibir ou alter | sites configuraçã<br>Sites confiávei<br>os sites<br>zadas.<br>rações, clique en<br>ções recomendad | Ses de segurança. |  |
|                                                                                                    |                   | OK Car                                                                                             | ncelar Aplicar    |  |

Figura – 03

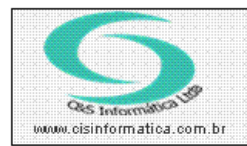

Sistemas de Gestão Empresarial SGECS Tel. 55 (0xx11) 2682-7045 / 2023-1587

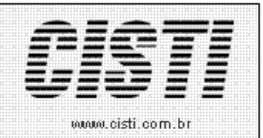

• Depois click em avançadas

| Intranet local 🛛 🛛 🔀                                                                                  |  |  |  |  |
|----------------------------------------------------------------------------------------------------|--|--|--|--|
| Use as configurações a seguir para definir os sites que serão<br>incluídos na zona da Intranet local. |  |  |  |  |
| Detectar automaticamente a rede intranet                                                              |  |  |  |  |
| 🗹 Incluir todos os sites locais (intranet) não listados em outras zonas                               |  |  |  |  |
| Incluir todos os sites que não usam o servidor proxy                                                  |  |  |  |  |
| ✓ Ingluir todos os caminhos de rede (UNCs)                                                            |  |  |  |  |
| O que são configurações da<br>intranet? OK Cancelar                                                   |  |  |  |  |

• No campo adicionar este site a zona, digite o ip do servidor onde se encontra o aplicativo depois click em adicionar

| Intranet local                                                                                                    |                                      |  |
|----------------------------------------------------------------------------------------------------|--------------------------------------|--|
| Você pode adicionar e remover sites desta zona<br>desta zona usarão as respectivas configuraçõe:<br>Adicionar este site à zona: | a. Todos os sites<br>s de segurança. |  |
| 10.0.0.1                                                                                                    | Adicionar                            |  |
| 10.0.0.1/sistema/PROPOSTA%20DE%20ENTERPRISE                                                                                     |                                      |  |
|                                                                                                    | Remover                              |  |
|                                                                                                    |                                      |  |
|                                                                                                    |                                      |  |
| Exigir verificação do servidor (https:) para todos os sites desta zona                                                          |                                      |  |
|                                                                                                    | <u>E</u> echar                       |  |

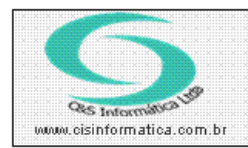

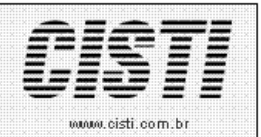

• Vai ficar como na tela abaixo

| Intranet local                                                                                                    |                    |  |  |
|----------------------------------------------------------------------------------------------------|--------------------|--|--|
| Você pode adicionar e remover sites desta zona. Todos os sites desta zona usarão as respectivas configurações de segurança. |                    |  |  |
| Adicionar este site à zona:                                                                                                 |                    |  |  |
|                                                                                                    | A <u>d</u> icionar |  |  |
| Sites:                                                                                                    |                    |  |  |
| 10.0.0.1                                                                                                    | Remover            |  |  |
| Exigir verificação do servidor (https:) para todos os sites desta zona                                                      |                    |  |  |
|                                                                                                    | <u> </u>           |  |  |

• Depois é só clicar em fechar e testar a partir de agora não aparecerá mais a tela de executar como aparecia antes.